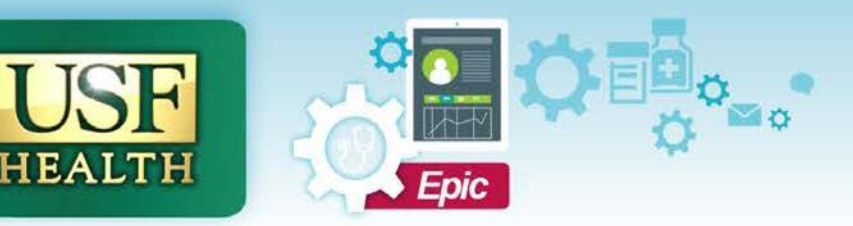

# TIP SHEET

### **Tobacco Screening and Cessation Counseling**

#### Did You Know...

...how to help clinicians meet the quality measure of tobacco screening and use cessation, and place a referring order for the patient to Tobacco Training & Cessation (AHEC) if appropriate? Please document smoking history for patients 13 years of age and older. AHEC referrals are for patients 18 and older only.

### Review Patient Tobacco History and Provide Counseling

If the patient's tobacco use hasn't been entered yet, go to the **History** activity in the encounter. Scroll down to the **Substances and Sexuality** section and answer all of the **Tobacco Use** questions. If the patient is a current tobacco user, provide counseling to quit then answer **Yes** to the "Counseling Given" question. If the patient is ready to quit select **Yes** to the "Ready to Quit" question. Once done click the **Mark as Reviewed** button (see *Figure 1*). Once the chart refreshes The Health Maintenance section will reflect this documentation.

| Tobacco          |       |        |        |      |     |   |     |   |   |    |                    |       |      | 2  |  |
|------------------|-------|--------|--------|------|-----|---|-----|---|---|----|--------------------|-------|------|----|--|
| Tobacco Use:     | Curre | nt Eve | ry Day | Smol | er  | 9 |     |   |   |    | Smokeless Tobacco: | Never | Used | ,o |  |
| Start Date:      |       |        | ä      |      |     |   |     |   |   |    | Smokeless Tobacco: | Snuff | Chew |    |  |
| Quit Date:       |       |        | Ġ      |      |     |   |     |   |   |    | Quit Date:         |       | Ċ.   |    |  |
| Types:           | Cigar | rettes | Pipe   | Ciga | rs  |   |     |   |   |    |                    |       |      |    |  |
| Packs/day:       |       |        |        | 0.25 | 0.5 | 1 | 1.5 | 2 | 3 |    |                    |       |      |    |  |
| Years:           |       |        |        | 0.5  | 1   | 2 | 3   | 4 | 5 | 10 |                    |       |      |    |  |
|                  | 15    |        |        |      |     |   |     |   |   |    |                    |       |      |    |  |
| Ready to Quit:   | Yes   | No     | 1      |      |     |   |     |   |   |    |                    |       |      |    |  |
| Counseling Given | Yes   | No     | I .    |      |     |   |     |   |   |    |                    |       |      |    |  |

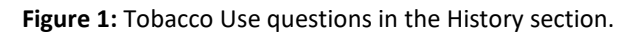

| BestPractice Advisory -                                                                                                    |                   |
|----------------------------------------------------------------------------------------------------|-------------------|
| Very Important (Orange) (1)                                                                                                    | *                 |
| This patient is a current tobacco user, but does not have cessation counseling completed.                                                                                                    |                   |
| Read the following statement to the patient, and click yes under "Counseling Given" in the Tobac Rooming. "Quitting tobacco use is one of the most important things you can do to protect your heal future. Are you interested in receiving information today on how to quit using tobacco?" Open History for this patient. | co Use section of |
|                                                                                                    | Di <u>s</u> miss  |

Figure 2: Current Tobacco User BPA popup.

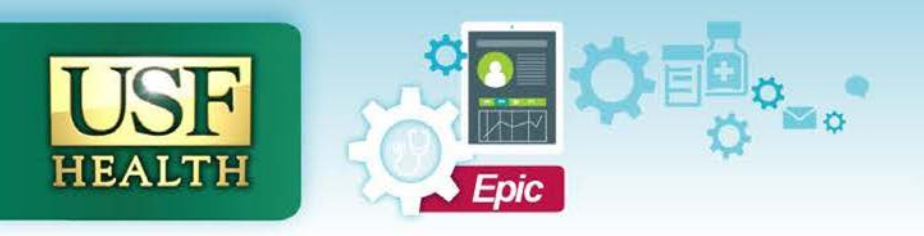

## **TIP SHEET**

#### To Make a Referral to Tobacco Training and Cessation Create the Order

Using the **Add Order** button on the visit taskbar search for AHEC (ref100a, smoking, tobacco, or amb ref will show the order too). Double click the order **AMB REFERRAL TO TOBACCO TRAINING & CESSATION (AHEC)**. Click **Accept** button to collapse the order. Click on the empty star to add the order to your personal preference list (see *Figure 3*).

| O Dx Association                                                                             | 🖋 Edit <u>M</u> ultiple                                            | III <u>E</u> stimate                              | Options 👻 🚺 |
|----------------------------------------------------------------------------------------------|--------------------------------------------------------------------|---------------------------------------------------|-------------|
| After Visit Ord<br>AMB REFERRA<br>(AHEC)<br><sup>O</sup> O Internal Refe<br>Services Require | ers, POCT's, Immu<br>AL TO TOBACCO 1<br>rral, Routine, USFH T<br>d | unizations<br>TRAINING & CESS<br>OBACCO CESSATION | SATION      |

Figure 3: How to add the Tobacco Cessation referral to your preference list.

In the **Add to Preference List** window change the **Pref List:** field to Referrals. Change the **Display Name** field as desired. Click the **Accept** button when finished (see *Figure 4*).

| Add To Preference | ce List     |                       |                         |            |              |                       | ×   |
|-------------------|-------------|-----------------------|-------------------------|------------|--------------|-----------------------|-----|
| Orderable:        | AM          | B REFERRAL TO TOBA    | CCO TRAINING & CESSATIO | Pref List: | Referrals    |                       | ,o  |
| Display name:     | AM          | B REFERRAL TO TOBA    | CCO TRAINING & CESSATIO | Section:   | My Favorites | , <b>○</b> <u>N</u> e | 9W  |
| Class:            | Internal Re | f 🔎 Internal Referral |                         |            |              |                       |     |
| Referral:         | To dept:    | USFH TOBACCO C        | USFH TOBACCO CESSATION  | 4          |              |                       |     |
|                   |             |                       |                         |            | Accept       | Can                   | cel |

Figure 4: Add to Preference List window.

Select Yes to apply details to your current order (see Figure 5).

| Replace Order                 |                       | ×              |
|-------------------------------|-----------------------|----------------|
| Apply order details from pref | ference list entry to | current order? |
|                               | Yes                   | No             |

Figure 5: Apply order details window.

Associate the referral with the diagnosis Tobacco Dependence (*see Figure 6*) or a similar diagnosis and sign the order.

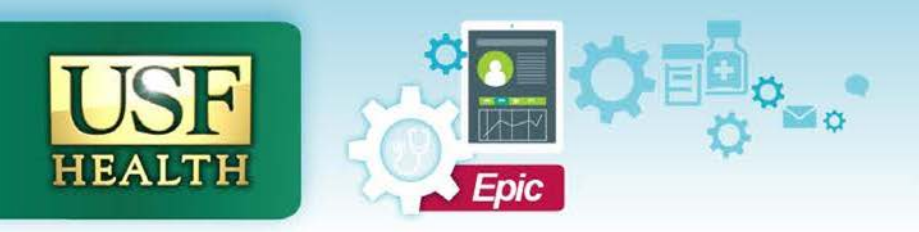

# TIP SHEET

| Add diagnosis | + Common -         | Problems • | .18         |
|---------------|--------------------|------------|-------------|
|               |                    |            | o dependent |
|               |                    | 100        | 500 C       |
|               |                    | Tobac      | 200         |
| ⊗ AMB REFERR  | AL TO TOBACCO TRAI |            |             |
| 📀 AMB REFERR  | NL TO TOBACCO TRAI |            |             |

Figure 6: Associate order with the Tobacco dependence (or similar) diagnosis.

#### In Basket Communication

AHEC Tobacco Cessation program will receive the referral within Epic and follow-up with the patient directly. When the patient completes the program the provider will be notified via an In Basket message that will appear in the Referral Messages folder. The outcome of the tobacco cessation program will appear at the bottom of the referral in the Referral Notes section in descending order.

In your In Basket click on **Referral Message** folder. Select the patient to view the message. Scroll down to the **Referral Notes** section to see the actions taken by Tobacco Free Florida/AHEC. Once finished click the **Done** button on the message toolbar (*see Figure 7*).

| My Messages      | > Referral Message 0 unread,            | 1 total                                                                                                    | S <u>o</u> rt 🚽 🌮                                                                                                    |
|------------------|-----------------------------------------|----------------------------------------------------------------------------------------------------|----------------------------------------------------------------------------------------------------|
| Referral Message | × Do <u>n</u> e ♀ Open <u>R</u> eferral | 협력                                                                                                    |                                                                                                    |
|                  | A Status /2 Msg Date                    | ,∕a, Msg Ti Sent By                                                                                                    | Subject                                                                                                    |
|                  | Read 05/02/2019                         | 12:33 PM                                                                                                    | Tobacco Free Florida/AHEC Referral                                                                                                    |
|                  | Rfl Date: 04/24/2019                    | Rfi#:                                                                                                    | 3993057                                                                                                    |
|                  | C                                       | Patient successfully completed a<br>patient is controlling urges. Disp<br>1 patch q24h #14). No further c<br>Referral<br>Referral Information | AHEC Referral<br>Received: Today<br>2 weeks of group sessions. The<br>pense NicoDerm 21 mg patch (apply<br>ounseling is needed at this time.<br>Referral # 3993057 |

Figure 7: Referral In Basket message from Tobacco Free Florida/AHEC.